## **Getting started with STM32**

Hello and welcome to this presentation and steps of how to get started with stm32. It is mainly for beginners which covers software, packages and driver installation.

STM32 have wide range of boards and development kit available which allows you to develop firmware as per your application.

There are various toolchains which allows you to develop your firmware

- IAR Embedded Workbench<sup>®</sup> for ARM<sup>®</sup> (EWARM) by IAR systems<sup>®</sup>
- Microcontroller development kit for ARM<sup>®</sup> (MDK-ARM) by Keil<sup>®</sup>
- TrueSTUDIO<sup>®</sup> by Atollic<sup>®</sup>
- System Workbench for STM32 (SW4STM32) by AC6

Most widely used toolchains are KEIL (32kB code limitation) and System Workbench (freeware with no code size limitation).

- 1) Hardware Requirements
- Choose any STM32 board which you would like to explore and start with.
- Programmer ST-LINK V2 for STM8 and STM32.
- 2) Software Requirements
- Download the preferred Integrated Development Environment (IDE).
- Download STM32CubeMX which allows you to configure pins as per your need.
- Complete video tutorial for downloading KEIL and SW4STM32 have been made for you.

You can watch the video here:

Since we are working with small snippets of code, we can use KEIL IDE because it provide some amazing debugging features into IDE itself.

The board we are using is STM32F103C8T6 and the packages of it are installed as shown in the installation video.

Now we will see how we can start programming the board using our IDE and blink a LED

Steps are as follows >>

• Start with STM32CubeMX and Click on New Project.

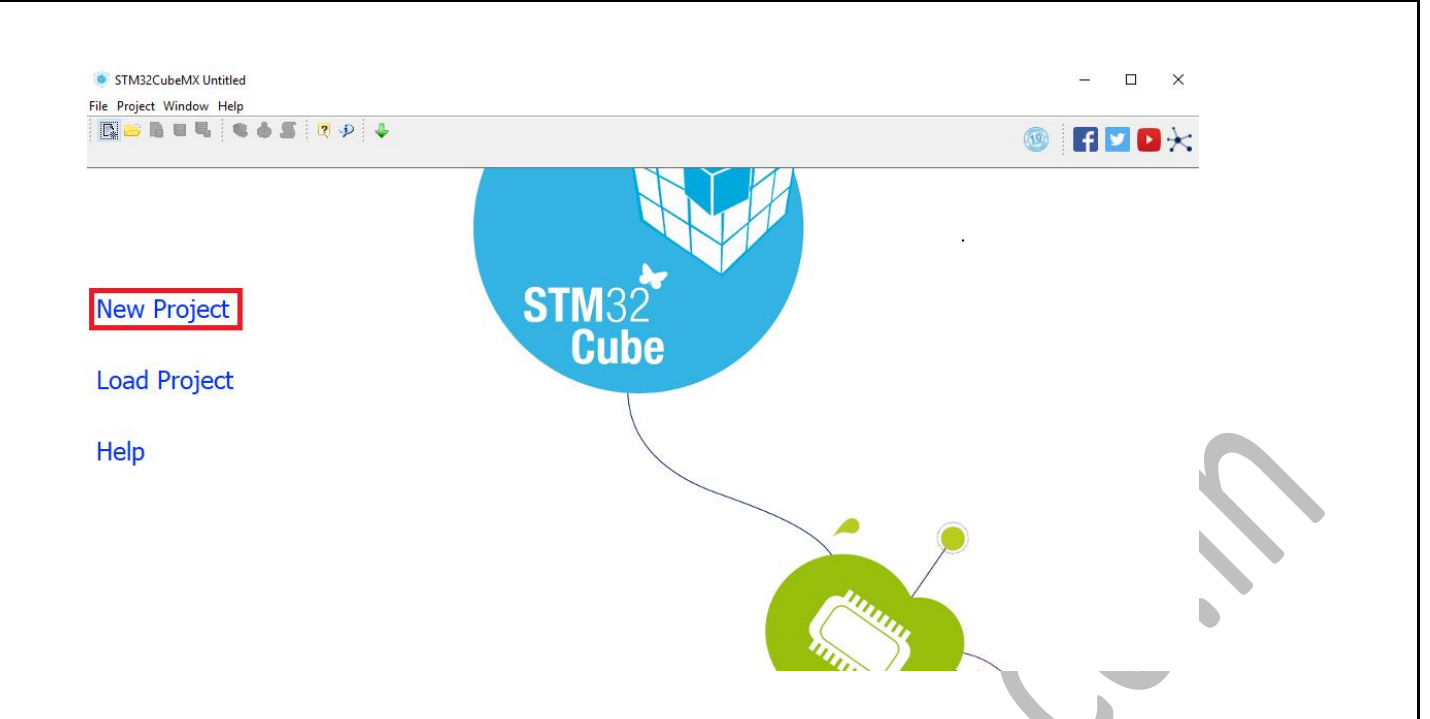

• Choose the board or development kit which you are using and double click on the board and the software will take you to pin configuration.

| 💌 New Project               |     |                                                              |                                                                                                    |                                                  |                                                          |                                                |                                                 |                                                      |                                           | ;    |
|-----------------------------|-----|--------------------------------------------------------------|----------------------------------------------------------------------------------------------------|--------------------------------------------------|----------------------------------------------------------|------------------------------------------------|-------------------------------------------------|------------------------------------------------------|-------------------------------------------|------|
| MCU Selector Board Selector |     |                                                              |                                                                                                    |                                                  |                                                          |                                                |                                                 |                                                      |                                           |      |
| MCU Filters                 | ~   | STM32F103C8                                                  |                                                                                                    |                                                  |                                                          |                                                |                                                 |                                                      |                                           | _    |
| Part Number Search          | 2   |                                                              | Mainstream Performance<br>USB and CAN                                                                 | line, ARM                                        | Cortex-M3 M                                              | CU with 64                                     | Kbytes Flas                                     | sh, 72 MHz CPU,                                      | motor control,                            | ^    |
| Q STM32F103C8 ~             |     | STM32 F1                                                     | ACTIVE Active                                                                                         |                                                  | Unit Price for 1                                         | 0kU (US\$) : 2.0                               | 56                                              |                                                      |                                           |      |
| Core                        |     |                                                              | Product is in mass production                                                                         |                                                  |                                                          |                                                |                                                 | State LOFF                                           | 48                                        |      |
| Series (Series              |     | The STM32F103xx<br>MHz frequency, hig                        | medium-density performance li<br>h-speed embedded memories (                                          | ne family inco<br>Flash memory                   | porates the high<br>up to 128 Kbyte                      | n-performance<br>es and SRAM                   | ARM®Cortex                                      | ®-M3 32-bit RISC co<br>es), and an extensive         | re operating at a 72<br>range of enhanced |      |
| Line                        |     | I/Os and periphera<br>standard and adva<br>The devices opera | Is connected to two APB buses.<br>inced communication interfaces:<br>te from a 2.0 to 3.6 V power sur | All devices of<br>up to two I2C<br>ply. They are | er two 12-bit AD<br>and SPIs, three<br>available in bott | Cs, three gen<br>e USARTs, an<br>the -40 to +8 | eral purpose '<br>USB and a C/<br>35 °C tempera | 16-bit timers plus on<br>AN.<br>ture range and the - | ≥ PWM timer, as well<br>-40 to +105 °C    | as   |
| Package 🛞                   |     | extended temperat<br>The STM32F103xx                         | ure range. A comprehensive sel<br>medium-density performance li                                       | of power-sav                                     | ng mode allows<br>des devices in s                       | the design of<br>ix different part             | low-power app<br>kage types: fi                 | plications.<br>rom 36 pins to 100 p                  | ins. Depending on th                      | ne   |
| Advanced Choice             |     | device chosen, diff<br>family.                               | erent sets of peripherals are inc                                                                     | luded, the de                                    | cription below g                                         | ives an overvi                                 | ew of the com                                   | plete range of peripl                                | ierals proposed in th                     | v    |
| Price = 2.056               |     | Features                                                     | Block Diagram                                                                                         | Da                                               | asheet                                                   | Docs & F                                       | Resources                                       | Buy                                                  | Start Proje                               | ct   |
| IO = 37                     |     |                                                              |                                                                                                    | -                                                |                                                          |                                                |                                                 | ,                                                    |                                           |      |
| Eeprom = 0 (Bytes)          | MCU | s List: 1 item                                               |                                                                                                    | Double cli<br>here                               | *)                                                       |                                                |                                                 |                                                      |                                           | x    |
| Flash = 64 (kBytes)         | *   | Part No Refere                                               | nce Marketing St Unit Price for                                                                       | 10k Board                                        | Package Flash                                            | RAM                                            | IO Freq.                                        | GFX Sco DES/TD                                       | HMAC MD5 SHA                              | TRNG |
| Ram = 20 (kBytes)           |     | STM32F103C8 STM32F                                           | 103C Active 2.056                                                                                     |                                                  | LQFP48 64 kBy                                            | tes 20 kBytes                                  | 37 72 MHz                                       | 0.0 0                                                | 0 0 0                                     | 0    |
| Freq. = 72 (MHz)            |     | [31M                                                         | SEPTUSCEIX                                                                                            |                                                  |                                                          |                                                |                                                 |                                                      |                                           |      |
|                             |     |                                                              |                                                                                                    |                                                  |                                                          |                                                |                                                 |                                                      |                                           |      |
|                             |     |                                                              |                                                                                                    |                                                  |                                                          |                                                |                                                 |                                                      |                                           |      |
|                             |     |                                                              |                                                                                                    |                                                  |                                                          |                                                |                                                 |                                                      |                                           |      |

• Initialize clock for your system by clicking on RCC > High Speed Clock (HSE) > Crystal/ Ceramic Resonator. It should highlight the corresponding pins when you initialize the clock.

| 📭 🗁 🐘 🖬 🦉 🌾 🧄                                                                                                    | 🖌 🗌 Keep Current Signals Placement 🧃   🖉 🗕 | 🤌 🔶 Find 🗸 🗸 🖓 Show User L | abel   🔍 🔍   🕿 🛳   🏔 🥞 👰 🔸 🦊 | 🐵 🖪 🔽 🕨 🔀            |  |
|----------------------------------------------------------------------------------------------------|--------------------------------------------|----------------------------|------------------------------|----------------------|--|
| 10ut Clock Configuration Configu                                                                                                    | ration Power Consumption Calculator        |                            |                              |                      |  |
| Additional Software Additional Software FieldleWare FieldleWare Fi | ystal/Ceramic Res v<br>sable               |                            |                              |                      |  |
| Guides                                                                                                    | 11                                         |                            | De de ce                     | en de d De de bende  |  |
| aeries                                                                                                    | Lines                                      | MCU                        | r ackage R                   | equireu recipiterais |  |

• STM32F103C8T6 (Blue Pill Board) have inbuilt LED on PC13. If you are using any other board or kit, you can connect an external LED followed by a current limiting resister for Led protection. We initialize the PC13 pin as GPIO output. Pin initialization is completed.

|                                          |                              | Find V Show User      | Label   🔍 🔍   🕰 🖾   🏝 < 🙋 🎐 🦆                                                                                                    | 💿 🖪 🗹 🕑                      |
|------------------------------------------|------------------------------|-----------------------|----------------------------------------------------------------------------------------------------|------------------------------|
| Pinout Clock Configuration Configuration | Power Consumption Calculator |                       |                                                                                                    |                              |
|                                          | ^                            |                       |                                                                                                    |                              |
| FATES                                    |                              |                       |                                                                                                    |                              |
| FREERTOS                                 |                              |                       |                                                                                                    |                              |
| H-1 USB DEVICE                           |                              |                       |                                                                                                    |                              |
| Peripherals                              |                              |                       |                                                                                                    |                              |
| 🗑 💿 ADC1                                 |                              |                       |                                                                                                    |                              |
| 🖶 💿 ADC2                                 |                              |                       |                                                                                                    |                              |
| 👜 🛞 CAN                                  |                              |                       | VDC<br>VSS<br>PB86<br>PB86<br>PB86<br>PB86<br>PB87<br>PB86<br>PB87<br>PB86<br>PB87<br>PB87<br>PB87<br>PB87<br>PB87<br>PB87<br>PB87<br>PB87 |                              |
| 🗄 🛞 CRC                                  |                              | VB                    |                                                                                                    |                              |
| B 0 12C1                                 |                              |                       | PC13-TAMPER-RTC VSS                                                                                                    |                              |
| 12C2                                     |                              | PC                    | Reset_State PA13                                                                                                    |                              |
| 🗄 🍥 IWDG                                 |                              | RCC_OSC_IN            | RTC TAMPER PAIL                                                                                                    |                              |
| B RCC                                    |                              | RCC_OSC_OUT           | GPIO Input PA10                                                                                                    |                              |
| RTC                                      |                              | NR                    | GPIO_Output PA9                                                                                                    |                              |
| 🗑 💿 SPI1                                 |                              | VS                    | EVENTOUT Date                                                                                                    |                              |
|                                          |                              |                       | GPIO_EXTI13 PB14                                                                                                    |                              |
| III III SYS                              |                              | PA1                   | PB13                                                                                                    |                              |
| TIM1                                     |                              | PA2                   | 2812                                                                                                    |                              |
|                                          |                              | Ì                     | A3<br>A4<br>B81<br>B81<br>CO<br>CO<br>CO                                                                                                   |                              |
|                                          |                              |                       |                                                                                                    |                              |
| TIM4                                     |                              |                       |                                                                                                    |                              |
| ISAPT1                                   |                              |                       |                                                                                                    |                              |
|                                          |                              |                       |                                                                                                    |                              |
| USART2                                   |                              |                       |                                                                                                    |                              |
|                                          |                              |                       |                                                                                                    |                              |
| WWDG                                     |                              |                       |                                                                                                    |                              |
| VCI is Selection Output                  | •                            |                       |                                                                                                    |                              |
|                                          |                              |                       |                                                                                                    |                              |
| Carian                                   | Lines                        | Max                   | Darkana                                                                                                    | Raminad Paripharals          |
| Series<br>STM32F1                        | Lines<br> STM32F103          | Mcu<br>STM32F103C8Tx  | Padiage<br>LQFP48                                                                                                    | Required Peripherals<br>None |
| Series<br>STM32F1                        | Lines<br> STM32F103          | Mcu<br> STM32F103C8Tx | Padage<br>LQFP48                                                                                                    | Required Peripherals         |
| Series<br>STM32F1                        | Lines<br>(STM32F103          | Mcu<br> STM32F103C8Tx | Padage<br>LQFP48                                                                                                    | Required Peripherals         |
| Stries<br>STM32F1                        | Lines<br>(STM32F103          | Mcu<br> STM32F103C6Tx | Padage<br>LQFP48                                                                                                    | Required Peripherals<br>None |
| Series<br>STMS2F1                        | Lines<br> STM32F103          | Mcu<br> STM32F103C8Tx | Padage<br>LQFP48                                                                                                    | Required Perpherals None     |
| Series<br>STM32F1                        | Lines<br> STM32F103          | Mcu<br> STM32F103C6Tx | Padage<br>LQFP48                                                                                                    | Required Peripherals<br>None |
| Series<br>(STM1351)                      | Lines<br>(STM32F103          | Mcu<br>STM32F103C8Tx  | Padage<br>LQFP48                                                                                                    | Required Peripherals<br>None |
| Series<br>STMS2F1                        | Lines<br> STM32F103          | Mcu<br> STM32F103C6Tx | Padage<br>LQFP48                                                                                                    | Required Peripherals<br>None |

| Project Pinout Window He                                                                                                    | elp                                                |                                                                                                    |         |                      |
|----------------------------------------------------------------------------------------------------|----------------------------------------------------|----------------------------------------------------------------------------------------------------|---------|----------------------|
| ¥ 🐸 🐘 🖯 🔩 🤞                                                                                                    | 🧾 🗌 Keep Current Signals Placement 🧿 🐑 🗾 🗕 🥥 🔶 Fir | nd V Show User Label                                                                                              | 999844  | 🐵 🖪 🔽 🕒 🔀            |
| out Clock Configuration Configu                                                                                                    | uration Power Consumption Calculator               |                                                                                                    |         |                      |
| Additional Software<br>Hiddlewares<br>Perpherals<br>USB_DEVICE<br>Perpherals<br>CRC<br>CAN<br>CRC<br>CAN<br>CRC<br>CAN<br>CRC<br>CRC<br>CRC<br>CRC<br>CRC<br>CRC<br>CRC<br>CR | ~                                                  | GPIO_Cuput Set<br>RCC_OSC_INI POL<br>RCC_OSC_INI POL<br>RCC_OSC_OUT POL<br>POL<br>POL<br>POL<br>POL<br>POL<br>POL |         |                      |
| CUs Selection Output                                                                                                    |                                                    |                                                                                                    |         |                      |
| Series                                                                                                    | Lines                                              | Mcu                                                                                                    | Package | Required Peripherals |
| STM32F1                                                                                                    | STM32F103                                          | STM32F103C8Tx                                                                                                    | OEP48   | None                 |

 Now we select Project > Settings > Give project name > dedicate a folder for it > Select the toolchain option > select MDK-ARM V5 > Go to Code Generate > select Copy only the necessary library files > click ok

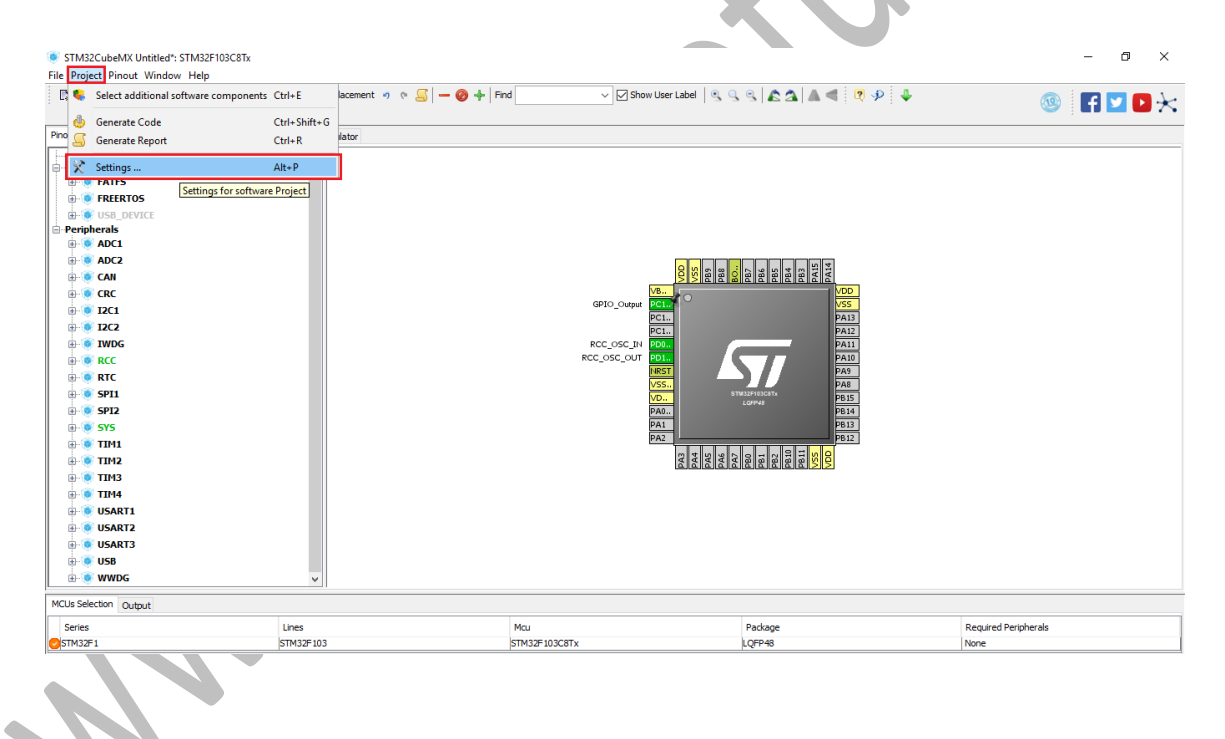

| STM32CubeMX Untitled*: STM32F103C8Tx                                                                                                    | Project Settings                                                                                                    | ×         | – 0 ×                                                                                                    |
|----------------------------------------------------------------------------------------------------|----------------------------------------------------------------------------------------------------|-----------|----------------------------------------------------------------------------------------------------|
| Project Pinout Window Help                                                                                                    | Project Code Generator Advanced Settings                                                                                                    | ^ .       |                                                                                                    |
| Li 🦢 🐘 🖬 🧠 i 👟 🧶 🤐 🔄 🗌 Keep Current Sigr                                                                                                    | Burlank Californi                                                                                                    | *         | 💿 F 🔽 🄁 🔆                                                                                                    |
|                                                                                                    | Project Settings                                                                                                    |           |                                                                                                    |
| Clock Configuration Configuration Power Consumption                                                                                                    |                                                                                                    |           |                                                                                                    |
|                                                                                                    |                                                                                                    |           |                                                                                                    |
| E FATFS                                                                                                    | Project Location                                                                                                    |           |                                                                                                    |
| FREERTOS                                                                                                    | C:  Users\Taher\Documents\Tutorials                                                                                                    | Browse    |                                                                                                    |
| - VSB_DEVICE                                                                                                    | Application Main Location                                                                                                    |           |                                                                                                    |
| Peripherals                                                                                                    | Src v                                                                                                    |           |                                                                                                    |
| ADCI                                                                                                    |                                                                                                    |           |                                                                                                    |
| ⊕                                                                                                    | Toolchain Folder Location                                                                                                    |           |                                                                                                    |
| ⊕ 💿 CRC                                                                                                    | C: (users (raner (pocuments (rotonais (coboinis))                                                                                                    |           |                                                                                                    |
| 🕀 💿 12C1                                                                                                    | Toolchain / IDE                                                                                                    |           |                                                                                                    |
| ···· 💿 12C2                                                                                                    | MDK-ARM V5  Generate Under Root                                                                                                    |           |                                                                                                    |
| ii-💽 IWDG                                                                                                    |                                                                                                    |           |                                                                                                    |
| B-♥ RCC                                                                                                    | Linker Settings                                                                                                    |           |                                                                                                    |
| e e RTC                                                                                                    | Minimum Heap Size 0x200                                                                                                    |           |                                                                                                    |
|                                                                                                    | Minimum Stack Size 0x400                                                                                                    |           |                                                                                                    |
| 575                                                                                                    |                                                                                                    |           |                                                                                                    |
|                                                                                                    |                                                                                                    |           |                                                                                                    |
| ⊕- 💽 TIM2                                                                                                    | Mcu and Firmware Package                                                                                                    |           |                                                                                                    |
|                                                                                                    | Mai Reference                                                                                                    |           |                                                                                                    |
| ⊕-💽 TIM4                                                                                                    | STM32F103C8Tx                                                                                                    |           |                                                                                                    |
| 🕀 💽 USART1                                                                                                    |                                                                                                    |           |                                                                                                    |
| B- VSART2                                                                                                    | Firmware Package Name and Version                                                                                                    |           |                                                                                                    |
| III- 🖲 USART3                                                                                                    | STM32Cube FW_F1 V1.6.1                                                                                                    |           |                                                                                                    |
| ⊕-♥ USB                                                                                                    | I les Default Fernunes Lacation                                                                                                    |           |                                                                                                    |
| wwDG v                                                                                                    | College Febre (TM200 de Deservices (TM200 de DM 51 V1 6 1                                                                                                    | Pressee   |                                                                                                    |
| CUs Selection Output                                                                                                    | C:/Usels/Tailer/STMS2Cube/Repository/STMS2Cube_FW_F1_V1.6.1                                                                                                    | browse    |                                                                                                    |
|                                                                                                    |                                                                                                    |           |                                                                                                    |
| Series Lines                                                                                                    | <                                                                                                    | >         | Required Peripherals                                                                                                    |
| Series Lines<br>(STM32F1 STM32F1                                                                                                    |                                                                                                    | Ok Cancel | Required Peripherals<br>None                                                                                                    |
| Series Lines<br>(\$TM32F1 \$TM32F1<br>\$TM32CubeAX Untitled"; \$TM32F103C8Tx<br>: Project Pinout Window Help                                                                                                    | Project Settings                                                                                                    | Ok Cancel | Required Perpherals None                                                                                                    |
| Series Lines<br>(STM32F1 STM32F1)<br>STM32CubeAX Untitled": STM32F103C8Tx<br>e Project Pinout Window Help<br>C S I C C C C C C C C C C C C C C C C C                                                                                                    | Project Settings     Project Code Generator Advanced Settings                                                                                                    | Ok Cancel | Required Perpherals<br>None                                                                                                    |
| Series Lines<br>ISTM32F1 STM32F1<br>STM32CubeAK Untitled": STM32F03C6Tx<br>e Project Pinout Window Help                                                                                                    | Project Settings     Project Code Generator Advanced Settings     STM320,De Firmware Lbrary Package                                                                                                    | Ok Cancel | Required Peripherals<br>None                                                                                                    |
| Series Lines<br>(STM32F1 STM32F103C8Tx<br>Project: Pinout Window Help<br>Chief Configuration Configuration Power Consumption 1<br>Code Configuration Configuration Power Consumption 1                                                                                                    | Project Settings Project Code Geterator Advanced Settings STM32Cube Firmware Library Package O Copy all used libraries into the project folder                                                                                                    | Ok Cancel | Required Peripherals<br>None<br>- C X                                                                                                    |
| Series Lines<br>STM32F1 STM32F1<br>STM32F2 STM32F103C8Tx<br>E Project Pinout Window Help<br>C I Rep Current Sign<br>Not Cock Configuration Configuration Power Consumption<br>Additional Software                                                                                                    | Project Settings  Project Code Generator Advanced Settings  STM32cube Firmware Library Package  Copy only the necessary library files                                                                                                    | Ok Cancel | Required Peripherals<br>None                                                                                                    |
| Series Lines<br>STM32F1 STM32F103C8Tx<br>e Project Pinout Window Help<br>Cock Configuration Configuration Power Consumption in<br>Additional Software<br>HiddleWares A                                                                                                    | Project Settings  Project Code Generator Advanced Settings  STM32Cube Firmware Library Package  Copy all used libraries into the project folder  © Enpry only the increasary library (files)  Advancesary library (files)  Advancesary (files)  Advanc | Ok Cancel | Required Peripherals<br>None                                                                                                    |
| Series Lines<br>STM32F1 STM32F13<br>STM32F13<br>STM32CubeMX Unitiled*: STM32F103C8Tx<br>₽ Project. Pinout Window Help<br>Compared to the series of the series of the                                                                                                    | Project Settings  Project Code Generator Advanced Settings  STM32Cube Pirmware Library Package  Coopy all used libraries into the project folder  Coopy only the necessary library files  Ad necessary library files as reference in the toolchain project configuration file                                                                                                    | Ok Cancel | Required Peripherals<br>None<br>Construction<br>Required Peripherals<br>None<br>Construction<br>Required Peripherals<br>None<br>Construction<br>Required Peripherals |
| Series Lines<br>STM32F1 STM32F13<br>STM32F13<br>STM32CubeMX Unitiled': STM32F103C8Tx<br>E Project: Pinout Window Help<br>C I I I I I I I I I I I I I I I I I I I                                                                                                    | Project Settings  Project Code Generator Advanced Settings  STM32Cube Firmware Library Package  Copy all used libraries into the project folder  Copy all used libraries into the project folder  Copy all used libraries into the project configuration file  Generated files                                                                                                    | Ok Cancel | Required Peripherals<br>None                                                                                                    |
| Series Lines<br>STM32F1 STM32F1<br>STM32F1<br>STM32F1                                     | Project Settings  Project Code Generator  Advanced Settings  STM320Ae Firmware Library Package  Copy all used libraries into the project folder   Copy and used libraries into the project folder  Copy and used libraries into the project folder  Copy and used libraries  Copy and used libraries into the project folder  Copy and used libraries into the project folder  Copy and used libraries into the project folder  Copy and used libraries into the project folder  Copy and used libraries into the project folder  Copy and u  | Ok Cancel | Required Peripherals<br>None                                                                                                    |
| Series Lines<br>STM32F1 STM32F103C8Tx<br>Project Pinout Window Help<br>STM3CubeMX Unitiled*: STM32F103C8Tx<br>Project Pinout Window Help<br>Construct Conduction Configuration Power Consumption to<br>Additional Software<br>MiddleWares<br>Series AITS<br>Series Pervice<br>Perpiperals<br>Series ADC1<br>ADC1                                                                                                    |                                                                                                    | Ok Cancel | Required Peripherals<br>None                                                                                                    |
| Series Lines<br>STM32F1 STM32F103C8Tx<br>Project Prinout Window Help<br>STM32F10 Configuration Power Consumption (<br>Additional Software<br>MiddleWares<br>Geo Configuration Configuration Power Consumption (<br>Additional Software<br>MiddleWares<br>Geo Configuration Configuration Power Consumption (<br>Additional Software<br>MiddleWares<br>Geo Configuration Configuration Power Consumption (<br>Additional Software<br>MiddleWares<br>Geo Configuration Configuration Power Consumption (<br>Additional Software<br>MiddleWares<br>Geo Configuration Configuration Power Consumption (<br>Additional Software<br>MiddleWares<br>Geo Configuration Configuration Power Consumption (<br>Additional Softwares<br>Geo Configuration Configuration Power Consumption (<br>Additional Softwares<br>Geo Configuration Configuration Power Consumption (<br>Additional Softwares<br>Geo Configuration Configuration Power Consumption (<br>Additional Softwares<br>Geo Configuration Configuration Power Consumption (<br>Additional Softwares<br>Geo Configuration Configuration Power Consumption (<br>Additional Softwares<br>Geo Configuration Configuration Power Consumption (<br>Additional Softwares<br>Geo Configuration Configuration Power Consumption (<br>Additional Softwares<br>Geo Configuration Configuration Power Consumption (<br>Additional Softwares<br>Geo Configuration Configuration Power Consumption (<br>Additional Softwares<br>Geo Configuration Configuration Power Consumption (<br>Configuration Configuration Power Consumption (<br>Configuration Configuration Config                                                                                                    |                                                                                                    | Ok Cancel | Required Peripherals<br>None                                                                                                    |
| Series Lines<br>STM32F1 STM32F103CETx<br>Project Pinout Window Help<br>Cock Configuration Configuration Power Consumption<br>Additional Status Configuration Power Consumption<br>Additional Status Configuration Power Configuration Power Consumption<br>Additional Status Configuration Power Consumption<br>Additional Status Conf                                                                                                    | Project Settings  Project Code Generator Advanced Settings  STN320Jee Firmware Library Package  Copy all used libraries into the project folder   Copy and used libraries into the project folder  Copy and used libraries into the project folder  Copy and used libraries  Copy and used libraries into the project folder  Copy and used libraries into the project folder  Copy and used libraries into the project folder  Copy and used libraries into the project folder  Copy and used libraries into the project folder  Copy and u  | Ok Cancel | Required Peripherals<br>None                                                                                                    |
| Series Lines<br>STM32F1 STM32F13<br>STM32F13<br>STM32CubeNX Untitled*, STM32F13<br>STM32CubeNX Untitled*, STM32F13<br>STM32CubeNX Untitled*, STM32F13<br>STM32CubeNX Untitled*, STM32F13<br>Main Software<br>MidleWares<br>Group Consumption<br>Additional Software<br>MidleWares<br>Group Consumption<br>Additional Software<br>MidleWares<br>Group Consumption<br>Additional Software<br>MidleWares<br>Group Consumption<br>Additional Software<br>MidleWares<br>Group Consumption<br>Software<br>MidleWares<br>Group Consumption<br>Additional Software<br>MidleWares<br>Group Consumption<br>Consumption<br>Cons                                                                                                    |                                                                                                    | Ok Cancel | Required Peripherals<br>None                                                                                                    |
| Series Lines<br>STM32F1 STM32F103C8Tx<br>Project Prinout Window Help<br>STM32Ful & Configuration Power Consumption (<br>Additional Software<br>HiddleWares<br>Peripherals<br>Coll & Coll<br>Coll & Coll & Coll<br>Coll & Coll & Coll<br>Coll & Coll & Coll & Coll<br>Coll & Coll & Co                                                                                                    |                                                                                                    | Ok Cancel | Required Perpherals<br>None                                                                                                    |
| Series Lines<br>STM327 L STM32F 1<br>STM327 L STM32F 1<br>STM327 UNIT STM32F 103CETx<br>Project Pinout Window Help<br>Code Configuration Configuration Power Consumption<br>Code Configuration Configuration Power Consumption<br>Additional Strates<br>Project Pinout Sign<br>Code Configuration Configuration Power Consumption<br>Additional Strates<br>Project Parts<br>Project Parts<br>Project Par                                                                                                    | Project Settings  Project Code Generator Advanced Settings  STM320Jee Firmware Library Package  Copy all used libraries into the project folder   Copy and used libraries into the project folder  Copy and used libraries with the increasery library files  Copy and used libraries into the project folder  Copy and used libraries into the project folder  Copy and used libraries into the project folder  Copy and used libraries into the project folder  Copy and used libraries into the project folder  Copy and used libraries into the project folder  Copy and used libraries into the project folder  Copy and used libraries into the project folder  Copy and used libraries into the project configuration file  Copy and used libraries into the project folder  Copy and used libraries into the project configuration file  Copy and used libraries into the project folder  Copy and used libraries into the project configuration file  Copy and used libraries into the project folder  Copy and used libraries into the project folder  Copy and used libraries into the project configuration file  Copy and used libraries into the project folder  Copy and used libraries into the project configuration file  Copy and the copy and the project folder  Copy and the copy and the project folder  Copy and the copy and the project folder  Copy and the copy and the copy and the project folder  Copy and the copy and the copy and the project folder  Copy and the copy and the copy and the project folder  Copy and the copy and the project folder  Copy and the copy and the copy and the project folder  Copy and the copy and the project folder  Copy and the copy and the copy and the project folder  Copy and the copy and the project folder  Copy and the copy and the copy and the project folder  Copy and the copy and the copy and the project folder  Copy and the copy and the copy and the project folder  Copy and the copy and the project folder  Copy and the copy and the copy and the project folder  Copy and the copy and the project folder  Copy and the cop  | Ok Cancel | Required Peripherals<br>None                                                                                                    |
| Series Lines<br>STM327-1 STM327-13<br>STM327-14<br>STM327-14                                                                                                    |                                                                                                    | Ok Cancel | Required Peripherals<br>None                                                                                                    |
| Series Lines<br>STM32F1 STM32F103C8Tx<br>Project Pinout Window Help<br>STM32CubeMX Untitled': STM32F103C8Tx<br>Project Pinout Window Help<br>Configuration Configuration Power Consumption (<br>Additional Software<br>HiddleWares<br>Configuration Configuration Power Consumption (<br>Additional Software<br>HiddleWares<br>Configuration Configuration Power Consumption (<br>Additional Software<br>Project Partice<br>Perioherals<br>Configuration Configuration Power Consumption (<br>Additional Software<br>Perioherals<br>Configuration Configuration Power Consumption (<br>Configuration Configuration Power Consumption (<br>Additional Software<br>Perioherals<br>Configuration Configuration Power Consumption (<br>Configuration Configuration Power Consumption (<br>Configuration Configuration Power Consumption (<br>Configuration Configuration Power Consumption (<br>Configuration Configuration Power Consumption (<br>Configuration Configuration Power Consumption (<br>Configuration Configuration Power Consumption (<br>Configuration Configuration Power Consumption (<br>Configuration Configuration Power Consumption (<br>Configuration Configuration Power Consumption (<br>Configuration Configuration Power Consumption (<br>Configuration Configuration Configuration Power Consumption (<br>Configuration Configuration Power Consumption (<br>Configuration Configuration Configuration Power Consumption (<br>Configuration Configuration Configuration Power Consumption (<br>Configuration Configuration                                                                                                    |                                                                                                    | Ok Cancel | Required Perpherals<br>None                                                                                                    |
| Series Lines<br>STM327-1 STM32F103CETx<br>Project Pinout Window Help<br>Code Configuration Configuration Power Consumption<br>Additional Storage<br>Hiddle Waves<br>Project Pinout Sign<br>Code Configuration Configuration Power Consumption<br>Additional Storage<br>Project Pinout Sign<br>Code Configuration Configuration Power Consumption<br>Additional Storage<br>Project Pinout Sign<br>Code Configuration Configuration Power Consumption<br>Additional Storage<br>Project Pinout Sign<br>Project Pinout Sign<br>Code Configuration Configuration<br>Project Pinout Sign<br>Project Pinout Sign<br>Projec                                                                                                    | Project Settings  Project Code Generator Advanced Settings  STM320Jee Firmware Library Package  Copy all used libraries into the project folder   Copy and used libraries into the project folder  Copy and used libraries into the project folder  Copy and used libraries into the project folder  Copy and used libraries into the project folder  Copy and used libraries into the project folder  Copy and used libraries into the project folder  Copy and used libraries into the project folder  Copy and used libraries into the project folder  Copy and used libraries into the project configuration file  Copy and used libraries into the project configuration file  Copy and used libraries into the project configuration file  Copy and used libraries into the project folder  Copy and used libraries into the project configuration file  Copy and used libraries into the project configuration file  Copy and used libraries into the project folder  Copy and used libraries into the project configuration file  Copy and used libraries into the project configuration file  Copy and used libraries into the project configuration file  Copy and the project of files when not re-generating  Delete previously generated files when not re-generated  HAL Settings  Libraries analog (to optimize the power consumption)  Copy and the project of the project folder  Copy and the project of the power consumption in the project of the power consumption in the project of the power consumption in the project of the power consumption in the power consumption in th  | Ok Cancel | Required Peripherals<br>None                                                                                                    |
| Series Lines<br>STM32F1 STM32F1<br>STM32F1 STM32F1<br>STM32F1<br>STM32F1                                        |                                                                                                    | Ok Cancel | Required Peripherals<br>None                                                                                                    |
| Series Lines<br>STM32F1 STM32F103C8Tx<br>Project Pinout Window Help<br>STM32CubeMX Untitled': STM32F103C8Tx<br>Project Pinout Window Help<br>Code Configuration Configuration Power Consumption (<br>Additional Software<br>MiddleWares<br>Additional Software<br>MiddleWares<br>MiddleWares<br>Additional Softwares<br>MiddleWares<br>Additional Softwares<br>MiddleWares<br>MiddleWares<br>MiddleWares<br>MiddleWares<br>MiddleWares<br>MiddleWares<br>MiddleWares<br>MiddleWares<br>MiddleWares<br>MiddleWares<br>MiddleWares<br>MiddleWares<br>Mid                                                                                                    |                                                                                                    | Ok Cancel | Required Perpherals<br>None                                                                                                    |
| Series Lines<br>STM327-1 STM32F103CETx<br>Project Pinout Window Help<br>Code Configuration Configuration Power Consumption<br>Additional Software<br>Hiddle Waves<br>Project Pinout Sign<br>Code Configuration Configuration Power Consumption<br>Additional Software<br>Hiddle Waves<br>Project Pinout Sign<br>Code Configuration Configuration<br>Prover Consumption<br>Code Configuration<br>Code Configuration<br>Configuration<br>Code Configuration<br>Code Code Configuration<br>Code Code Code Code Code Code Code Code                                                                                                    | Project Settings  Project Code Generator Advanced Settings  STM3202be Firmware Library Padage  Copy and used Ibraries into the project folder   Copy and used Ibraries into the project folder  Copy and used Ibraries into the project folder  Copy and used Ibraries into the project folder  Copy and used Ibraries into the project folder  Copy and used Ibraries into the project folder  Copy and used Ibraries into the project folder  Copy and used Ibraries into the project folder  Copy and used Ibraries into the project folder  Copy and used Ibraries into the project configuration file  Copy and used Ibraries into the project configuration file  Copy and used Ibraries into the project configuration file  Copy and used Ibraries into the project configuration file  Copy and used Ibraries into the project configuration file  Copy and used Ibraries into the project configuration file  Copy and used Ibraries into the project configuration file  Copy and used Ibraries into the project configuration file  Copy and used Ibraries into the project configuration file  Copy and used Ibraries into the project configuration file  Copy and used Ibraries into the project configuration file  Copy and used Ibraries  Copy and used Ibraries into the project configuration file  Add Ibraries  Add Ibraries  A  | Ok Cancel | Required Peripherals<br>None                                                                                                    |
| Series Lines<br>STM32F1 STM32F13<br>STM32F13<br>STM3                                                                                |                                                                                                    | Ok Cancel | Required Peripherals<br>None                                                                                                    |
| Series Lines<br>STM32F1 STM32F103C8Tx<br>Project Pinout Window Help<br>STM32CubeMX Unitled': STM32F103C8Tx<br>Project Pinout Window Help<br>Common Configuration Configuration Power Consumption (<br>Additional Software<br>HiddleWares<br>B-0 RATES<br>B-0 RATES                                                                                                    | Project Settings  Project Settings  Project Code Generator Advanced Settings  STM32Cube Firmware Lbrary Package  Coopy all used libraries into the project folder  Coopy all used libraries into the project folder  Coopy all the project addition as a pair of '.c./h' files per peripheral  Backup reviously generated files when not re-generating  Coopy all the provide generated files when not re-generated  HAL Settings  Select a template to generate customized code  Coopy all the provide generate customized code  Coopy all the provide generate customized code  Coopy all the provide generate customized code  Coopy all the provide generate customized code  Coopy all the provide generate customized code  Coopy all the generate customized code  Coopy all the generate customized code  Coopy all the generate customized code  Coopy all the generate customized code  Coopy all the generate customized code  Coopy all the generate customized code  Coopy all the generate customized code  Coopy al | Ok Cancel | Required Perpherals<br>None                                                                                                    |
| Series Lines<br>STM32CubeAK Untilled*: STM32F103CETx<br>e Project Pinout Window Help<br>Project Pinout Window Help<br>Cock Configuration Configuration Power Consumption<br>Additional Storbave:<br>+HiddleWares<br>0-0 FATTS<br>0-0 FATTS                                                                                                    | Project Settings  Project Code Generator Advanced Settings  STM320-be Firmware Library Package  Copy all used Ibraries into the project folder  Copy all used Ibraries into the project folder  Copy all used Ibraries into the project folder  Copy all used Ibraries into the project folder  Copy all used Ibraries into the project folder  Copy all used Ibraries into the project folder  Copy all used Ibraries into the project folder  Copy all used Ibraries into the project folder  Copy all used Ibraries into the project folder  Copy all used Ibraries into the project configuration file  Copy all used Ibraries into the project configuration file  Copy all used Ibraries into the project configuration  Copy all used Ibraries into the project configuration  Copy all used Ibraries into the project configuration  Copy all used Ibraries into the project configuration  Copy all used Ibraries into the project configuration  Copy all used Ibraries into the project   | Ok Cancel | Required Peripherals                                                                                                    |
| Series Lines<br>STM32CubeAK Unititled* STM32F103C8Tx<br>e Project Pinout Window Help<br>Consumption Window Help<br>Consumption Configuration Power Consumption<br>Additional Software<br>Help FAITS<br>GH RKENOS<br>GH RKENOS<br>GH ADC1<br>GH RKC<br>GH RKC<br>GH RKC<br>GH STS<br>GH STS          | Project Settings  Project Code Generator Advanced Settings  STM320.be Firmware Library Package  Copy and used Ibrains into the project folder  Copy and used Ibrains into the project folder  Copy and used Ibrains into the project folder  Contrasted files  Contrasted files  Contrasted  Contrasted    | Ok Cancel | Required Peripherals<br>None                                                                                                    |
| Series Lines<br>STM32F1 STM32F103CSTx<br>Project Pinout Window Help<br>Project Pinout Window Help<br>Configuration Configuration Power Consumption<br>Additional Statistics Configuration Power Consumption<br>Additional Statistics Configuration Power Consumption<br>Additional Statistics Configuration Power Consumption<br>Additional Statistics Configuration Power Consumption<br>Additional Statistics Configuration Power Consumption<br>Additional Statistics Configuration Power Consumption<br>Additional Statistics Configuration Power Consumption<br>Additional Statistics Configuration Power Consumption<br>Additional Statistics Configuration Power Consumption<br>Power Consumption<br>PerioPeratis<br>PerioPeratis<br>PerioPerioPerioPerioPerioPerioPerioPerio                                                                                                    | Project Settings  Project Code Generator Advanced Settings  STM32Cube Firmware Lbrary Package  Coopy all used libraries into the project folder  Coopy all used libraries into the project folder  Control of the necessary library files as reference in the toolchain project configuration file  Generated files  Generated files  Generated files when re-generating  Delete previously generated files when not re-generated  HAL Settings  HAL Settings  Select a template to generate customized code                                                                                                    | Ok Cancel | Required Perpherals<br>None                                                                                                    |
| Series Lines<br>STM32C uberVX Untilled*: STM32F103C8Tx<br>Project Pinout Window Help<br>Total Code Configuration Configuration Power Consumption<br>Additional Storage The Configuration Power Consumption<br>Additional Storage The Configuration Power Configuration<br>Additional Storage The Configuration Power Configuration<br>Additional Storage The Configuration Power Configuration<br>Additional Storage The Configuration Power Configuration<br>Additional Storage The Configuration Power Configuration<br>Additional Storage The Configuration Power Configuration<br>Additional Storage The Configuration Power Con                                                                                                    | Project Settings  Project Code Generator Advanced Settings  STM32Dube Firmware Lbrary Package  STM32Dube Firmware Lbrary Package  Copy all well braries into the project folder  Copy and well braries into the project folder  Copy and a copy of the necessary library files  Copy and the necessary library files  Copy and the necessary l | Ok Cancel | Required Peripherals                                                                                                    |
| Series Lines<br>STM327:1 STM32F13<br>STM327:1 STM32F13<br>STM327:1 STM327<br>STM327:1 STM327<br>STM327<br>STM327<br>STM327<br>STM327<br>STM327<br>S                                                                                                    | Project Settings  Project Code Generator Advanced Settings  STM320.be Firmware Library Package  Copy and yet mecessary library files  Add necessary library files as reference in the toolchain project configuration file  Generated files  Generate peripheral initialization as a pair of '.c./.h' files per peripheral  Bodup perviously generated files when re-generating  Vereptuse Code when re-generating  HAL Settings  Set all free pins as analog (to optimize the power consumption)  Enable Full Assert  Template Settings Setent a template to generate customized code                                                                                                    | Ok Cancel | Required Peripherals                                                                                                    |
| Series Lines<br>STM32F1 STM32F103CSTx<br>Project Pinout Window Help<br>TM32Ful & Market Comparation Power Consumption<br>Additional Software<br>Holdewares<br>& FRITES<br>& ADC1<br>& ADC2<br>& ADC2<br>& | Project Settings  Project Code Generator Advanced Settings  STM32Dube Firmware Library Package  Coopy and used libraries into the project folder  Coopy and used libraries into the project folder  Add necessary library files as reference in the toolchain project configuration file  Generated files  Generated files  Generated perpired initialization as a pair of '.c()/h files per perpired  Backup previously generated files when not re-generating  Velete previously generated files when not re-generated  HAL Settings  Select a template to generate customized code                                                                                                    | Ok Cancel | Required Perpherals                                                                                                    |
| Series Lines<br>TM32F1 STM32F1<br>STM32F1<br>STM32F1                                      |                                                                                                    | Ok Cancel | Required Perryberals                                                                                                    |

Now select Project > click on Generate Code.

| File Project Pinout Window Help   Select additional software components  G Generate Code  Prog Generate Report Generate source code                                                                                                    | Ctrl+E accenent 9 % 📓 – 🏈 🕂 F<br>Ctrl+Shfr+G<br>based on user settings<br>Alt+P | nd 🔤 🗸 🖓 Show User Label   🔍 🦓                                                                                                    | ♣ � 9 ▶ ▲ <b>&amp; 4</b> ₽ | ® <b>₽⊻⊅</b> ★               |  |
|----------------------------------------------------------------------------------------------------|---------------------------------------------------------------------------------|----------------------------------------------------------------------------------------------------|----------------------------|------------------------------|--|
| Image: FAUS           Image: FAUS           Image: Visa, Divice           Peripherals           Image: FAUS           Image: FAUS <td< th=""><th>×</th><th>GPIO_OUNT<br/>RCC_OSC_UH<br/>RCC_OSC_UH<br/>RCC_OSC_UH<br/>RCC_OSC_UH<br/>RCC_OSC_UH<br/>RCC<br/>RCC_OSC_UH<br/>RCC<br/>RCC_OSC_UH<br/>RCC<br/>RCC_OSC_UH<br/>RCC<br/>RCC<br/>RCC<br/>RCC<br/>RCC<br/>RCC<br/>RCC<br/>RCC<br/>RCC<br/>RC</th><th></th><th></th><th></th></td<> | ×                                                                               | GPIO_OUNT<br>RCC_OSC_UH<br>RCC_OSC_UH<br>RCC_OSC_UH<br>RCC_OSC_UH<br>RCC_OSC_UH<br>RCC<br>RCC_OSC_UH<br>RCC<br>RCC_OSC_UH<br>RCC<br>RCC_OSC_UH<br>RCC<br>RCC<br>RCC<br>RCC<br>RCC<br>RCC<br>RCC<br>RCC<br>RCC<br>RC |                            |                              |  |
| Series                                                                                                    | Lines<br>STM32F103                                                              | Mcu<br>STM32F103C8Tx                                                                                                    | Package<br>LQFP48          | Required Peripherals<br>None |  |

• After code generation is done, it will pop Code Generation click > Open Project.

| ile Project Dinout Window Help                                                                                                    |                                    |                                                                                                    |                                                                                                    |                        |
|----------------------------------------------------------------------------------------------------|------------------------------------|----------------------------------------------------------------------------------------------------|----------------------------------------------------------------------------------------------------|------------------------|
|                                                                                                    | ] Keep Current Signals Placement 🧃 | e 🚨 🗕 🥥 🕂   Find 🛛 🗸 🗸 Sha                                                                                                    | w User Label   9, 9, 9,   🏠 🖄   🛦 📢 🛛 🕄 🦆 🦊                                                                                                    | 🚳 📑 🗹 🖒 🔆              |
| inout Clock Configuration Configuration P                                                                                                    | ower Consumption Calculator        |                                                                                                    |                                                                                                    |                        |
| Additional Software           HiddleWares           HiddleWares <t< th=""><th></th><th>Always this pop will<br/>come, click on Open<br/>Project<br/>Code Generation<br/>The Code is successfully generated under Cr/U<br/>Open Folder Open Project</th><th>00         00         00         00         00         00         00         00         00         00         00         00         00         00         00         00         00         00         00         00         00         00         00         00         00         00         00         00         00         00         00         00         00         00         00         00         00         00         00         00         00         00         00         00         00         00         00         00         00         00         00         00         00         00         00         00         00         00         00         00         00         00         00         00         00         00         00         00         00         00         00         00         00         00         00         00         00         00         00         00         00         00         00         00         00         00         00         00         00         00         00         00         00         00         00         00         00         00         00         00         00         00&lt;</th><th></th></t<> |                                    | Always this pop will<br>come, click on Open<br>Project<br>Code Generation<br>The Code is successfully generated under Cr/U<br>Open Folder Open Project | 00         00         00         00         00         00         00         00         00         00         00         00         00         00         00         00         00         00         00         00         00         00         00         00         00         00         00         00         00         00         00         00         00         00         00         00         00         00         00         00         00         00         00         00         00         00         00         00         00         00         00         00         00         00         00         00         00         00         00         00         00         00         00         00         00         00         00         00         00         00         00         00         00         00         00         00         00         00         00         00         00         00         00         00         00         00         00         00         00         00         00         00         00         00         00         00         00         00         00         00         00         00< |                        |
| Series                                                                                                    | Lines                              | Mau                                                                                                    | Parkage                                                                                                    | Required Perinherals   |
|                                                                                                    | Li fue                             | THE CONTRACTOR                                                                                                    | r unuge                                                                                                    | rocquireu i enprieruia |

• This tab will take you to your IDE or toolchain which you have chosen. On this project section > click on + sign > Application/User > main.c. This main.c is the file which have all the firmware you code or develop. Just double click it and the file will open.

| 🗎 📂 🛃 🗿 🐰 🛍 🛍 👘 🤭                                                                                                    | ← →   隆 隐 隐 [] 译 详 /// // // // @ MX_GPIO_Init 🛛 🔄 🐼 / 🖉 🖉 → 🛛 🗢 🔿 🚷 🗐 🔤 🔸 |            |
|----------------------------------------------------------------------------------------------------|----------------------------------------------------------------------------|------------|
| 🗟 🏥 🎬 🧼 - 🧮 🛛 🗱 🛛 LEDBlink                                                                                                    | 👿 🔊 🛔 🖶 🔶 🕎 🎰                                                              |            |
| ect 🗛 🔀                                                                                                    | i main.c                                                                   | <b>▼</b> × |
| <sup>1</sup> <sup>2</sup> Project LEDBink <sup>1</sup> Project LEDBink <sup>1</sup> Application/MDK-ARM <sup>1</sup> Drivers/CM35 <sup>1</sup> Drivers/STM32Fbx_HAL_Driver/STM32Fbx_HAL_Drivers/STM32Fbx_HAL_Drivers/STM32Fbx_HAL_Drive | <pre>     # # # # # # # # # # # # # # # # #</pre>                          | Î          |
|                                                                                                    |                                                                            | 0.1        |
| o ouput                                                                                                    |                                                                            |            |
|                                                                                                    |                                                                            |            |

- Scroll you main.c file and you will see header includes, function definition, int main loop (where GPIO, CLOCK and other peripherals initialization are done), while loop (where you code logic which you want to run infinity times), at the end of loop the HAL( Hardware Abstract Layer) initialization are done.
- Now we need to toggle our on-board led which is on PC13.
- This function takes two parameter which is Port and Pin. Delay takes parameter in milliseconds. So we toggle our led with 0.5 seconds of delay between high and low operation.

| File Edit View Project Flash Debug Peripherals Tools SVCS Window Help                                                                                                    |                  |                      |
|----------------------------------------------------------------------------------------------------|------------------|----------------------|
| 🗋 📂 🛃 🎒 👗 ங 🛍 🔊 🕫 🖛 🔶 隆 龍 龍 龍 澤 澤 /// /// 🖄 MX_GPIO_Init 💿 🗟 🥐 🍳 -                                                                                                    | ۰ 🔗 🏨 🖬 - 🔍      |                      |
| 🤣 🕮 🕮 🐳 - 🏨 🙀 LEDBlink 🔤 🔊 📥 🖷 💠 🐡 🎰                                                                                                    |                  |                      |
| Project A 🔟 main.c*                                                                                                    |                  | <b>▼</b> ×           |
| <pre>%% Project LEDBink %% Project LEDBink %% Proje</pre> |                  | ~                    |
|                                                                                                    |                  | ×                    |
| Build Output                                                                                                    |                  | A 🖬                  |
|                                                                                                    |                  | ~                    |
|                                                                                                    |                  |                      |
|                                                                                                    |                  | ~                    |
| <                                                                                                    | CT link Deburger |                      |
|                                                                                                    | SI-LINK Debugger | CAP NUM SCRL OVR R/W |

• Other way of toggling a led is using write function which takes three parameters that are Port, Pin and current state.

| <pre>View View View View View View View View</pre>                                                                                                    | 1 📴 🛃 🗿   🐰 🖻 🛍   🤊 (*                                                                                                    | ← →   作 作 作 使 () 译 译 /// // // MX_GPIO_Init □ 風 #   Q •   ● ○                                                                                                    | <ul> <li>Ø &amp; [second state</li> </ul>                                           |
|----------------------------------------------------------------------------------------------------|----------------------------------------------------------------------------------------------------|----------------------------------------------------------------------------------------------------|-------------------------------------------------------------------------------------|
| <pre>% Project LEDBink % UEBRink % Application/MK-ABM % USER CODE END SysInit */ % USER CODE END SysInit */ % USER CODE END SysInit */ % USER CODE END SysInit */ % USER CODE END SysInit */ % USER CODE END SysInit */ % USER CODE END SysInit */ % USER CODE END SysInit */ % USER CODE END SysInit */ % USER CODE END SysInit */ % USER CODE END NHILE */ % while (1) % USER CODE END NHILE */ % while (1) % USER CODE END NHILE */ % while (1) % USER CODE END NHILE */ % While (1) % USER CODE END NHILE */ % WHILE */ % WHILE */ % WHILE */ % WHILE */ % WHILE */ % WHILE */ % WHILE */ % WHILE */ % WHILE */ % WHILE */ % WHILE */ % WHILE */ % WHILE */ % WHILE */ % WHILE */ % WHILE */ % WHILE */ % WHILE */ % WHILE */ % WHILE */ % WHILE */ % WHILE */ % WHILE */ % WHILE */ % WHILE */ % WHILE */ % WH</pre> | ≥ 🔝 🖾 😻 • 🚟   👯   LEDBlink                                                                                                    |                                                                                                    |                                                                                     |
| ld Output                                                                                                    | Project CDBlink IEDBlink IEDB | <pre>     /* USER CODE EEGIN SysInit */     /* USER CODE END SysInit */     /* USER CODE END SysInit */     /* USER CODE END SysInit */     /* USER CODE END SysInit */     /* USER CODE END SysInit */     /* USER CODE END */     /* USER CODE END */     /* USER CODE END WHILE */     /* USER CODE END WHILE */     /* USER CODE END WHILE */     /* USER CODE END WHILE */     /* USER CODE END WHILE */     /* USER CODE END N */     HAL_PEI3V(SOO);     HAL_PEI3V(SOO);     HAL_PEI3V(SOO);     HAL_PEI3V(SOO);     HAL_PEI3V(SOO);     HAL_PEI3V(SOO);     /* USER CODE END S */     /*     /* USER CODE END S */     /*     /* </pre> | This function takes three<br>paremeters which are<br>PORT, PIN NO and PIN<br>STATE. |

Once you have done with your code, save it and compile it. If your code have any error it will be displayed in output space. If your code doesn't have any error, it will be compiled successfully.

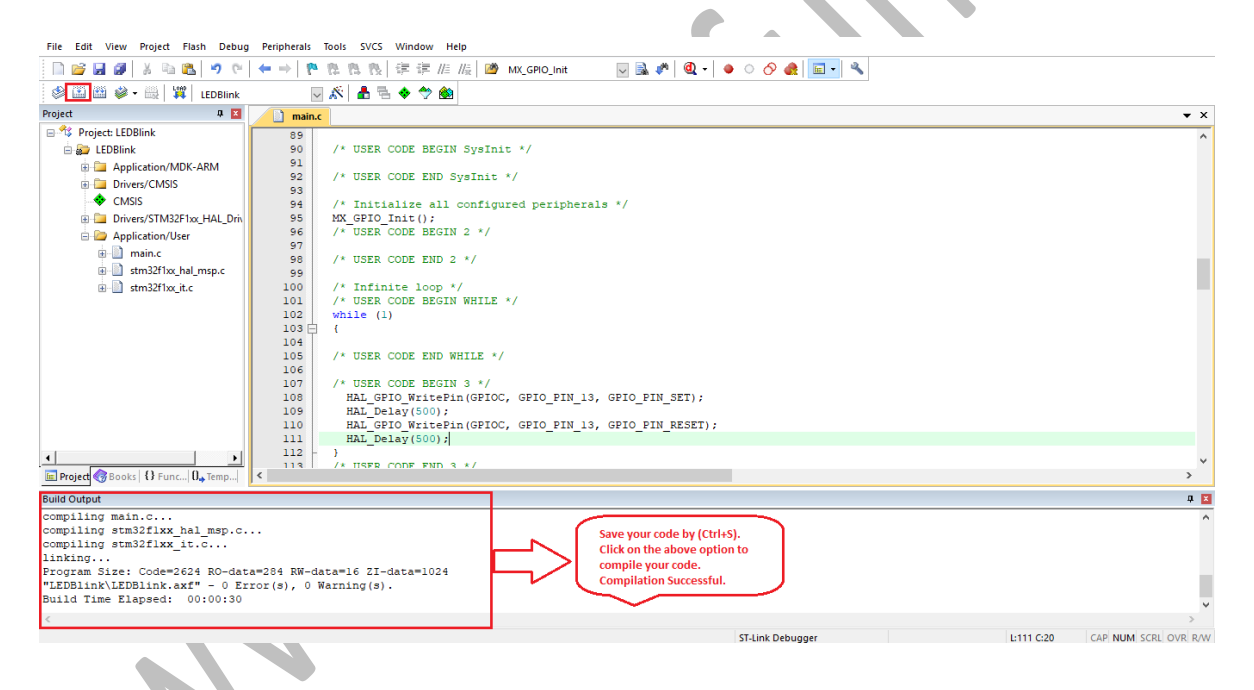

Now connect ST-LINK V2 with your board in the configuration mentioned in the videos and flash you code and check out the output.